# SurePay Portal manual

user & permissions management *Version 1* 

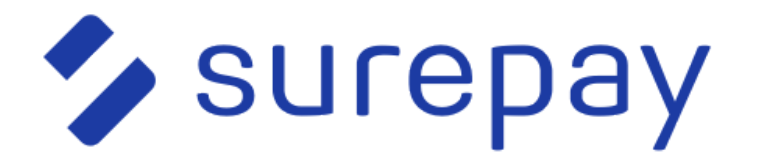

# **Document outline**

| Document outline                                      | 2  |
|-------------------------------------------------------|----|
| 1 About this document                                 | 3  |
| Version history                                       | 3  |
| 2 Introduction                                        | 3  |
| 3 User management                                     | 4  |
| 3.1 View users & search for a user                    | 4  |
| 3.2 Change name or roles of a user                    | 5  |
| 3.3 Delete a user                                     | 6  |
| 3.4 Reset Multi Factor Authentication (MFA) of a user | 7  |
| Step 3: Press "Reset MFA"                             | 7  |
| 3.5 Create a new user                                 | 8  |
| 3.6 View invited users                                | 9  |
| 3.7 Revoke invitation of invited user                 | 10 |

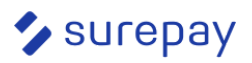

# 1 About this document

## Version history

## This document describes how to use the

| Version | Date     | Author   | Change summary  |
|---------|----------|----------|-----------------|
| 1       | 8-8-2024 | M. Heere | Initial version |
|         |          |          |                 |
|         |          |          |                 |
|         |          |          |                 |
|         |          |          |                 |

# 2 Introduction

This document describes how to manage users with SurePay's permissions management feature. Each organisation in the SUrePay Portal should have at least one user with the "Portal admin" role.

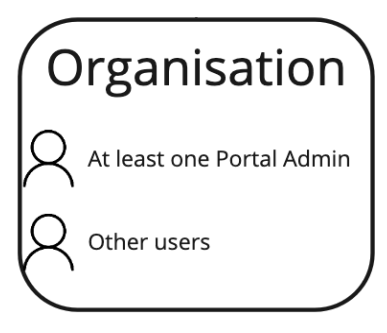

## **Portal admin role**

This user will be able access all the functionalities in the portal, including the user management function. In total there are 4 roles, in the table below can be found which functions of the portal are enabled per role.

|   | Feature                                          | Permissions<br>portal accou | management<br>nt   | within an or      | organisation         |  |  |
|---|--------------------------------------------------|-----------------------------|--------------------|-------------------|----------------------|--|--|
| # | Function / Role                                  | Single check<br>role        | File check<br>role | Dashboard<br>role | Portal<br>Admin role |  |  |
| 1 | Can do single checks                             | Yes                         | No                 | No                | Yes                  |  |  |
| 2 | Can do file checks                               | No                          | Yes                | No                | Yes                  |  |  |
| 3 | Access organisation setting page                 | No                          | No                 | No                | Yes                  |  |  |
| 4 | Edit organisation settings                       | No                          | No                 | No                | Yes                  |  |  |
| 5 | Manage users in organisation                     | No                          | No                 | No                | Yes                  |  |  |
| 6 | View # of checks done by<br>company in dashboard | No                          | No                 | Yes               | Yes                  |  |  |

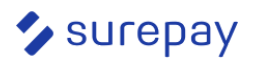

## 3 User management

## 3.1 View users & search for a user

## Step 1: Log in to the SurePay portal as an administrator

### Step 2: Click on your Profile > Settings > Users

| SUICEDAY Single Check File Check PRO Exact Online PRO | Developer Portal 🖉 EN 🗸 M |
|-------------------------------------------------------|---------------------------|
| Settings                                              | 0∬ Dashboard 1            |
| Billing<br>Users<br>Users<br>Users<br>Invitations     | Invite user               |

Note: If you do not see the "users" button in your settings page, you do not have the admin role. Contact an administrator of your organisation to assign you the role.

## Step 2: Click on "search" and enter a name or email address of a user

| Search user                        |                   |                   | :           |
|------------------------------------|-------------------|-------------------|-------------|
| Tjibbe                             |                   |                   |             |
| 1 results<br>Name                  | Last login        | Date modified     |             |
| <b>Tjibbe</b><br>tjibbe@surepay.nl | 8/6/2024, 4:41 PM | 8/6/2024, 4:41 PM | Edit Remove |
|                                    |                   |                   |             |

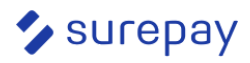

## 3.2 Change name or roles of a user

## Step 1: Go through the steps from 3.1 to find a user

#### Step 2: Click on "Edit" or the name of the user

| Tjibbe     8/6/2024, 4:41 PM     8/6/2024, 4:41 PM     Edit     Remov | /e |
|-----------------------------------------------------------------------|----|
|-----------------------------------------------------------------------|----|

## Step 3: Change the Name or remove/add roles from the user.

For details about the different roles, please refer to the introduction of this document.

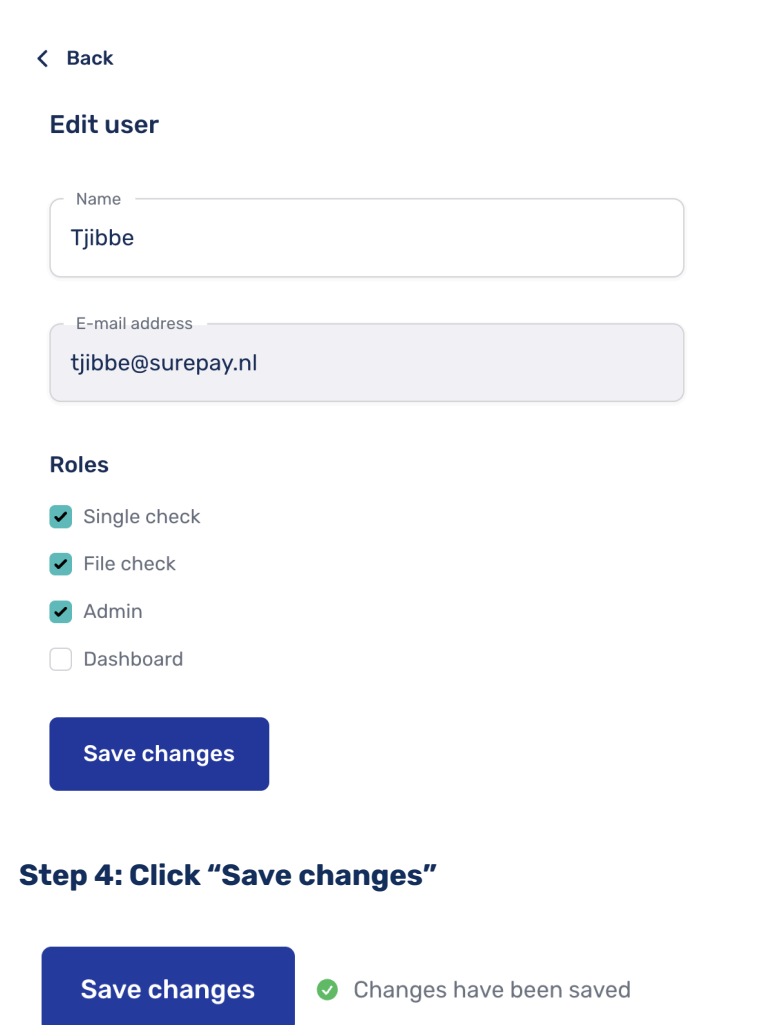

You will see this message, you can now go back to another task.

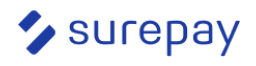

## 3.3 Delete a user

## Step 1: Go through the steps from 3.1 to find a user

## Step 2: Click on "Remove"

| <b>Tjibbe</b><br>tjibbe@surepay.nl | 8/6/2024, 4:41 PM | 8/6/2024, 4:41 PM | Edit (Remove) |
|------------------------------------|-------------------|-------------------|---------------|
| Step 3: Click "Yes                 | , remove user"    |                   |               |
|                                    | N ouro?           |                   |               |

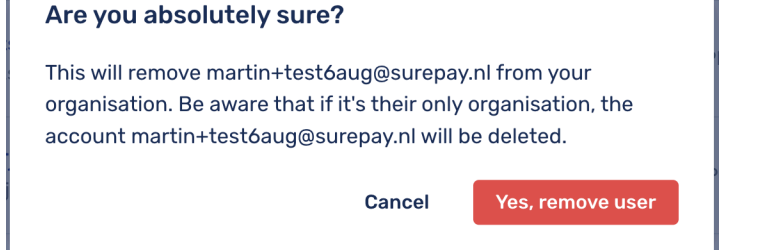

If you see below message in the top of your screen, the user is successfully removed.

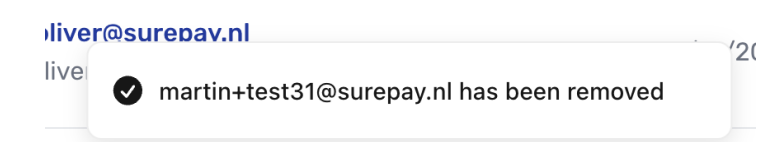

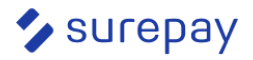

## 3.4 Reset Multi Factor Authentication (MFA) of a user

## Step 1: Go through the steps from 3.1 to find a user

## Step 2: Click on "Edit" or the name of the user

| <b>(jibbe)</b><br>tjibbe@surepay.nl | 8/6/2024, 4:41 PM | 8/6/2024, 4:41 PM | Edit Remove |
|-------------------------------------|-------------------|-------------------|-------------|
| tep 3: Press "Reset                 | : MFA"            |                   |             |
| < Back                              |                   |                   |             |
| Edit user                           |                   |                   | Reset MFA   |
| Name                                |                   |                   |             |
| Tjibbe                              |                   |                   |             |
| E-mail address                      |                   |                   |             |
| tjibbe@surepay.nl                   |                   |                   |             |
| Roles                               |                   |                   |             |
| Single check                        |                   |                   |             |
| File check                          |                   |                   |             |
| Admin                               |                   |                   |             |
| Dashboard                           |                   |                   |             |
| Save changes                        |                   |                   |             |
| top 1: Pross "Vos r                 | ocot MEA"         |                   |             |
| 105,10                              | egel pifa         |                   |             |

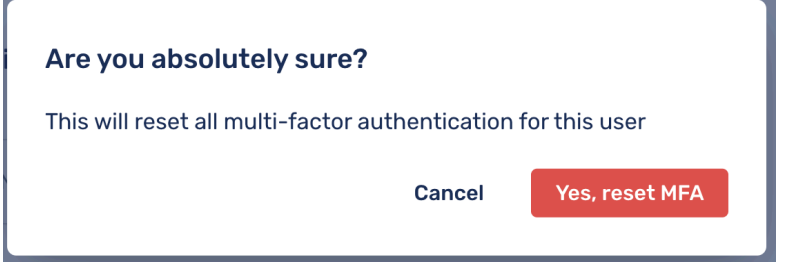

The next time this user logs in, they will have to reconfigure a Multi Factor Authentication device.

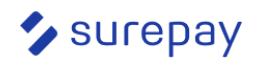

## 3.5 Create a new user

## Step 1: Log in to the SurePay portal as an administrator

#### Step 2: Click on your Profile > Settings > Users

## Step 3: Click on "Invite user"

| Users                             |       |                   |                   | Invite user |
|-----------------------------------|-------|-------------------|-------------------|-------------|
| Users Invitations                 |       |                   |                   |             |
|                                   |       |                   | Q Search          |             |
| Name                              | Roles | Last login        | Date modified     |             |
| <b>Martn</b><br>martin@surepay.nl | admin | 8/9/2024, 9:29 AM | 8/9/2024, 9:29 AM | Edit Remove |
|                                   |       |                   |                   |             |

#### Step 4: Fill in the name, e-mail address and select the roles for the user. Then press "create user".

The user will then receive an invitation to the portal in their e-mail.

< Back

#### Add user

Invite another user to your organisation

| For more information on the roles, please   | Name<br>Firstname Lastname            |
|---------------------------------------------|---------------------------------------|
| refer to the introduction of this document. | E-mail address<br>email@address.co.uk |
|                                             | Roles                                 |
|                                             | Single check                          |
|                                             | ✓ File check                          |
|                                             | Admin                                 |
|                                             | Dashboard                             |
|                                             | Create user                           |

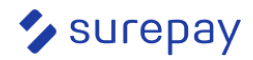

## 3.6 View invited users

## Step 1: Log in to the SurePay portal as an administrator

### Step 2: Click on your Profile > Settings > Users > invitations

Here you can see which users are invited to join the portal. Once they accept the invitation, they will appear in the "users" section. If they have not accepted the invitation yet, they will appear here in the "invitations" screen.

| Settings                                       |                         |                     |                    |             |
|------------------------------------------------|-------------------------|---------------------|--------------------|-------------|
| <ul> <li>➢ Billing</li> <li>⅔ Users</li> </ul> | Users Invitations       |                     |                    | Invite user |
| $\stackrel{\sim}{\to}_{\to}$ General settings  | E-mail                  | Expires at          | Created at         |             |
|                                                | juanma+6aug4@surepay.nl | 8/13/2024, 11:06 AM | 8/6/2024, 11:06 AM | Revoke      |
|                                                | tjibbe+fail1@surepay.nl | 6/10/2024, 12:48 PM | 6/3/2024, 12:48 PM | Revoke      |
|                                                | Newer                   | 1                   |                    | Older       |
|                                                |                         |                     |                    |             |

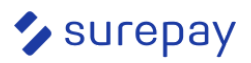

## 3.7 Revoke invitation of invited user

## Step 1: Log in to the SurePay portal as an administrator

## Step 2: Click on your Profile > Settings > Users > invitations

## Step 3: Click on "Revoke"

| Users                   |                     |                    | Invite user |
|-------------------------|---------------------|--------------------|-------------|
| Users Invitations       |                     |                    |             |
| E-mail                  | Expires at          | Created at         |             |
| test@user.nl            | 8/16/2024, 9:58 AM  | 8/9/2024, 9:58 AM  | Revoke      |
| juanma+6aug4@surepay.nl | 8/13/2024, 11:06 AM | 8/6/2024, 11:06 AM | Revoke      |
| tjibbe+fail1@surepay.nl | 6/10/2024, 12:48 PM | 6/3/2024, 12:48 PM | Revoke      |
| Newer                   | 1                   |                    | Older       |

## Step 4: Click on "Yes, revoke invitation"

| Are you absolutely sure?                        |                        |
|-------------------------------------------------|------------------------|
| This will revoke the invitation of test@user.nl |                        |
| Cancel                                          | Yes, revoke invitation |
|                                                 |                        |

The user will still have received the invitation email, but the invitation link in the email won't work anymore.

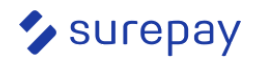